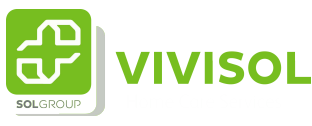

## Instructie stoppen van de therapie

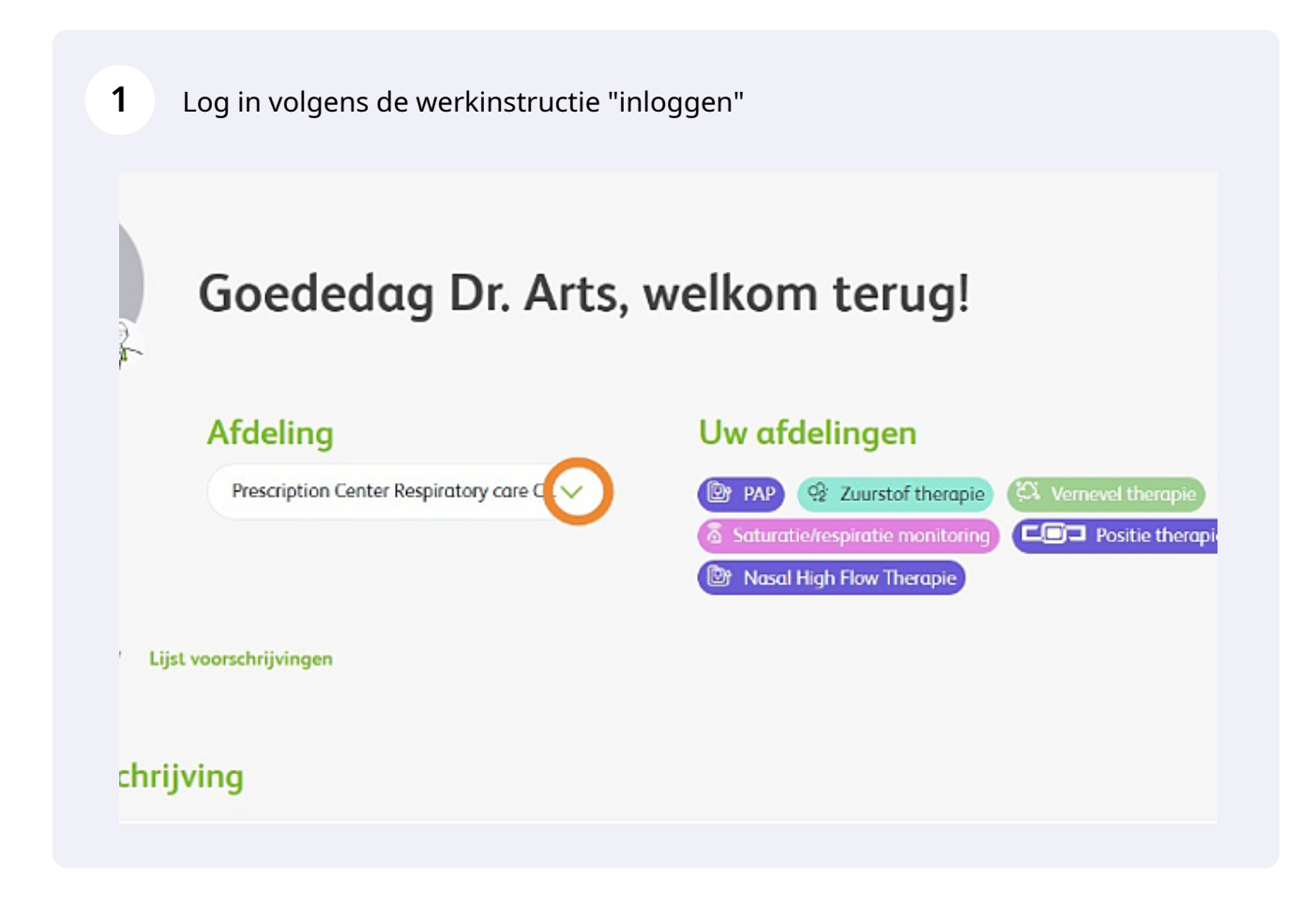

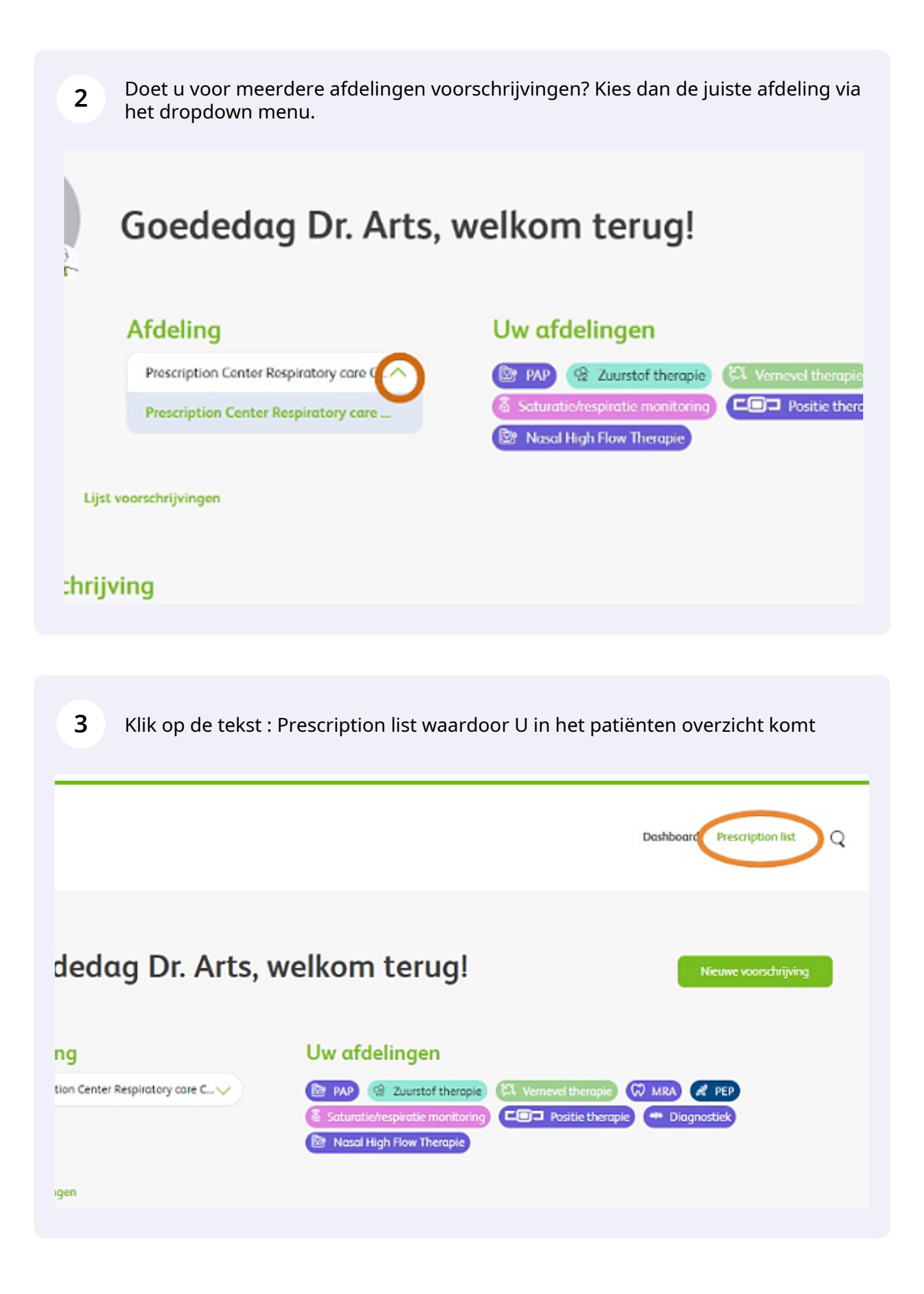

**4** Zoek de patiënt op in de lijst. U heb de keuze uit 3 tabbladen. Kies voor Trial als de patiënt nog in proefplaatsing staat, kies anders voor alle

| Triel  | 0     | Concept | ⊘ Alla              |               |                |            |       |
|--------|-------|---------|---------------------|---------------|----------------|------------|-------|
| NR.    | TRIAL | DATUM   | PATIÈNT             | BEHANDELINGEN | TELEMONITORING | ACTIES INI | MOEEI |
| W0-112 | 0     | 11-1-21 | Watter van Phillips | From          | <b>9 9</b> 7   | 00000      | ~     |
| 2601   | 0     | 27-1-23 | Napoleon Bonaparte  | Ex ran        |                | • Ø        | ~     |
| 2404   | 0     | 27-1-23 | Nassieon Bonapate   | St the        |                | ⊘ େ ⊚ ⊗ ∅  | ~     |
| 2401   | 0     | 27-1-23 | Nascieon Screpate   | BY ANP        | 🐵 👁 🧐          | © ¢ © ® Ø  | ~     |

5 Klik op het kruisje met een cirkel eromheen. Dit is het icoon om de therapie te stoppen

| NŔ.      | TRIAL<br>STATUS | DATUM   | PATIÊNT        | BEHANDELENGEN   | TELEMONITORING | ACTUS IN                                | MEER |
|----------|-----------------|---------|----------------|-----------------|----------------|-----------------------------------------|------|
| VV0-8725 | 0               | 13-3-23 | H.Selmans      | Coole therapie  |                | 00000                                   | ~    |
| VVO-8613 | 0               | 10-3-23 | B. Beretty     | Bw              |                |                                         | ~    |
| VVO-8606 | 0               | 10-3-23 | 1.Achterkort   | CE die therapie |                | $\odot \circ \odot \otimes \varnothing$ | ~    |
| VVO-8502 | 0               | 10-3-23 | C. Skongenbult | C de therapie   |                | $\odot \circ \odot \otimes \varnothing$ | ~    |
| VV0-8402 | 0               | 10-3-23 | D. Doolittle   | E 141           | 000            | 00000                                   | ~    |

Voer de stopdatum in en selecteer middels het dropdownmenu de reden dat u de therapie bij de patiënt stopt. Geef ook aan hoe de apparatuur retour komt naar ons.

| (t) link | LTD LULED 6 J.M.                              |                                            |               |     |
|----------|-----------------------------------------------|--------------------------------------------|---------------|-----|
| 5        | Stop trial                                    |                                            | ACTIES        |     |
| SI       | top Date"                                     |                                            | 00            | • • |
|          | top *                                         |                                            | 00            | • • |
|          | Apparatuur wordt via de patiënt teruggestuurd | Apparatuur wordt via het siekenhuis terugg | estund<br>③ O | • • |
|          | Select                                        |                                            | ~ 00          | • • |
|          | Select                                        |                                            |               |     |
|          | Onvoldoende afname van AH1                    |                                            | . 00          | • • |
|          | Onvoldoende compliance                        |                                            |               |     |
|          | Onvoidoende afname van AHI en complicance     |                                            | 00            | • • |

7 Indien u een nieuwe aanvraag voor de patiënt wilt doen, vink hiervoor de betreffende regel aan en raadpleeg dan de instructie Aanvragen PAP therapie.

| 13/03/2023                                    |                                                   |
|-----------------------------------------------|---------------------------------------------------|
| Stop *                                        |                                                   |
| Apparatuur wordt via de patiënt teruggestuurd | Apparatuur wordt via het ziekenhuis teruggestuurd |
| reden*                                        |                                                   |
| Onvoldoende afname van AHI                    | ×                                                 |

6

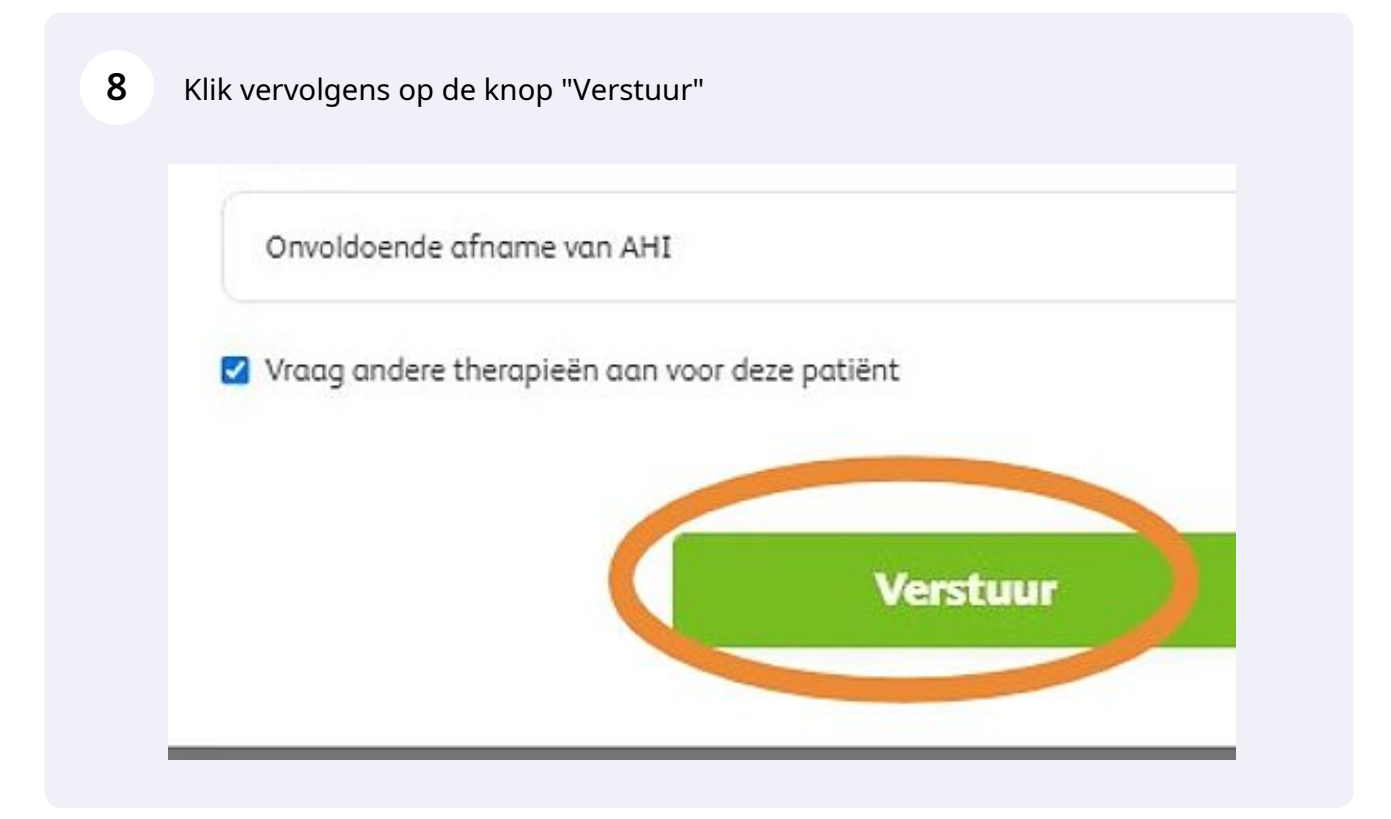